# Application Walk-through: SUBMITTING A SMALL BUSINESS TRAINING PROGRAM APPLICATION

JACI RUSSO, PCM

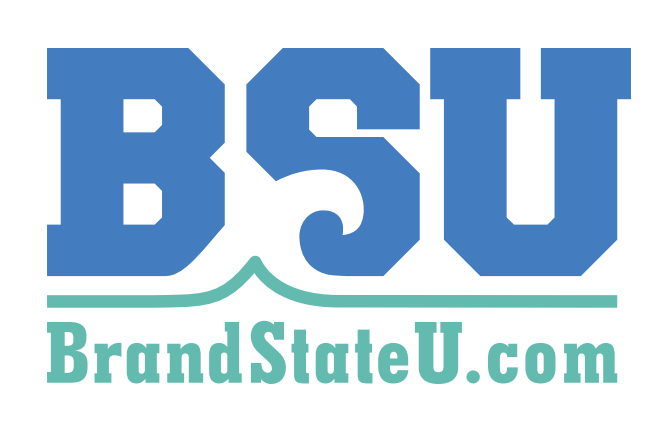

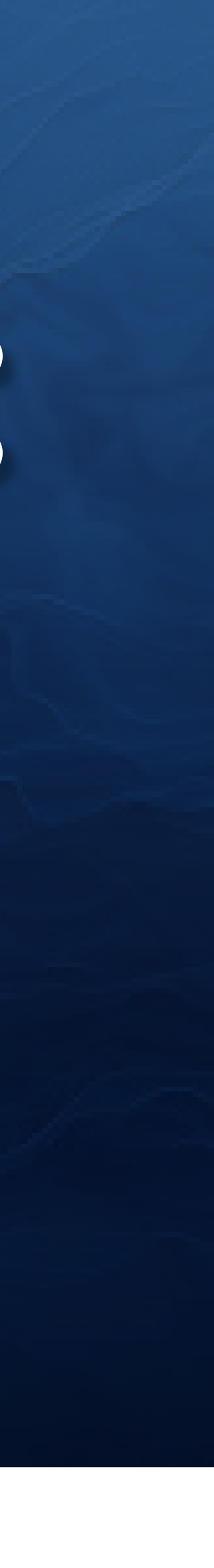

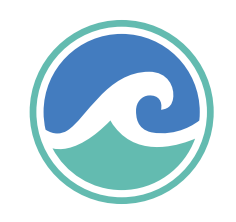

#### Step 1:

Navigate to <u>www.laworks.net/</u> <u>WorkforceDev/IWTP/IWTP\_</u> <u>SmallBusiness.asp.</u> and click SBET Login.

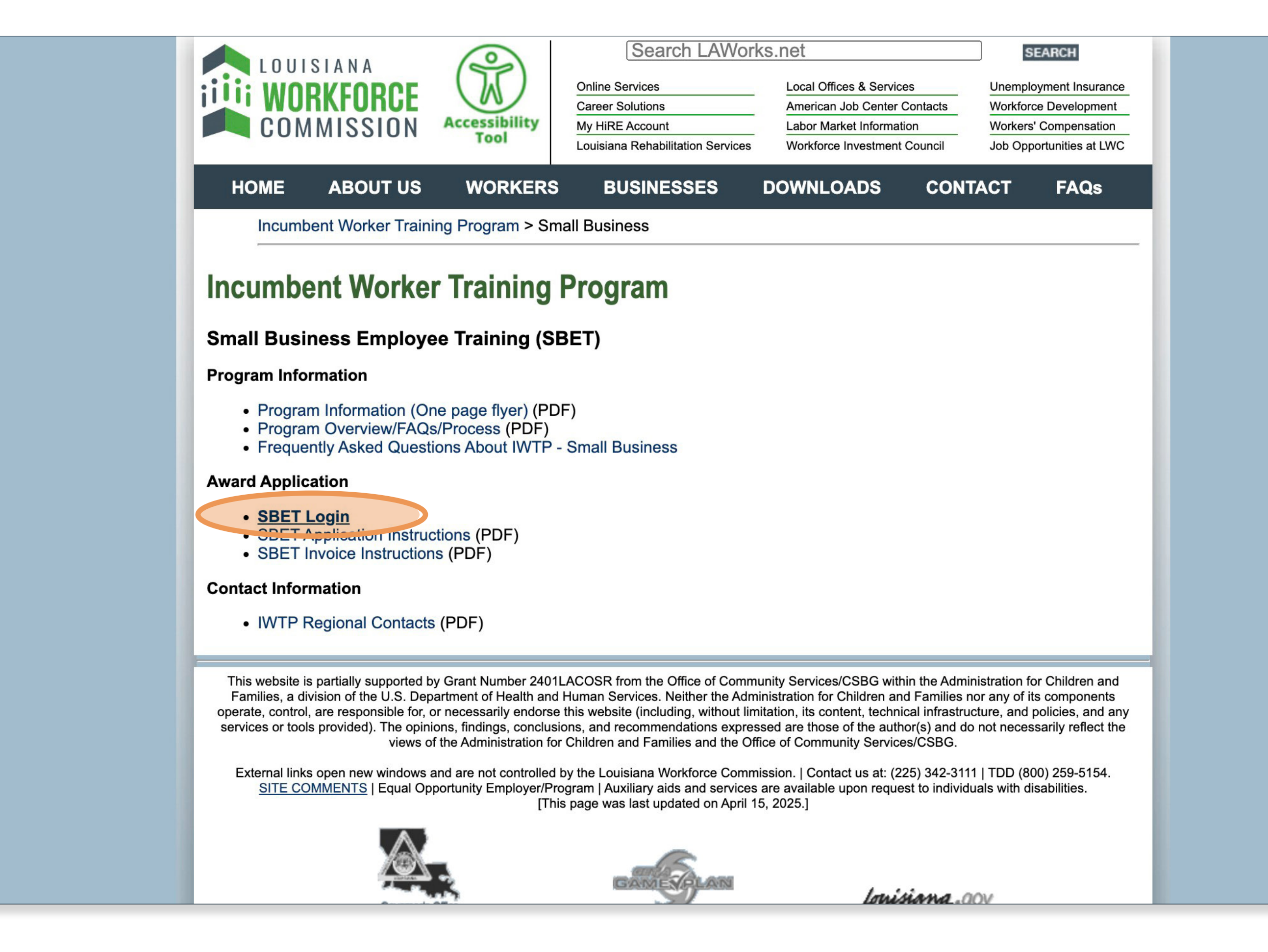

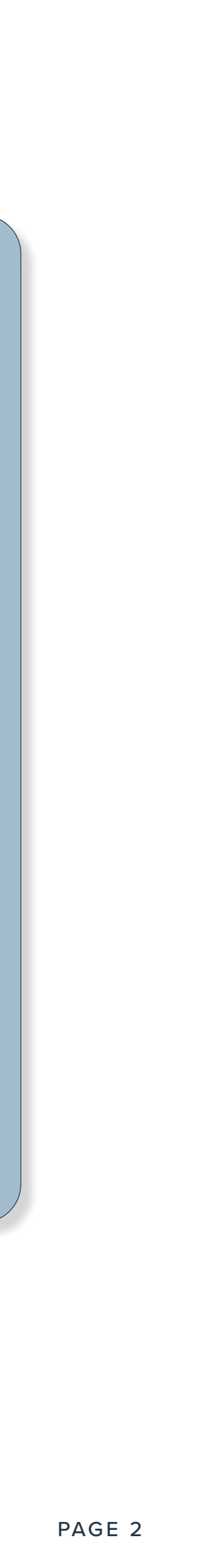

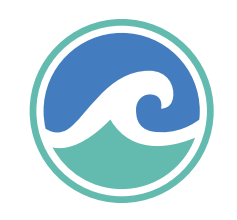

## **Step 2:**

Click New user and fill out the following to create an **SBET** account.

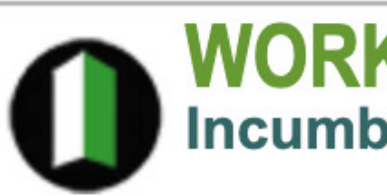

For further information please contact your Regional IWTP Specialist. Click here to view a list of Regional Contacts.

# WORKFORCE DEVELOPMENT Incumbent Worker Training Program (IWTP) - for Businesses -

Small Business Employee Training

| - New Employer U                               | Field Comments/Explanation |                                                      |
|------------------------------------------------|----------------------------|------------------------------------------------------|
| Username:                                      |                            | Enter a new username.                                |
| Password:                                      |                            | least 6 characters long.                             |
| Confirm Password:                              |                            | Also, only one user name<br>will be assigned to each |
| Secret Qu                                      | employer.                  |                                                      |
| SAMPLE:What is most in your other than your bi |                            |                                                      |
| Secret Answer:                                 |                            |                                                      |
| First Name:                                    |                            |                                                      |
| Last Name:                                     |                            |                                                      |
| Federal ID Number:                             |                            |                                                      |
| Unemployment Insurance #:                      |                            |                                                      |
|                                                | Create New User            |                                                      |

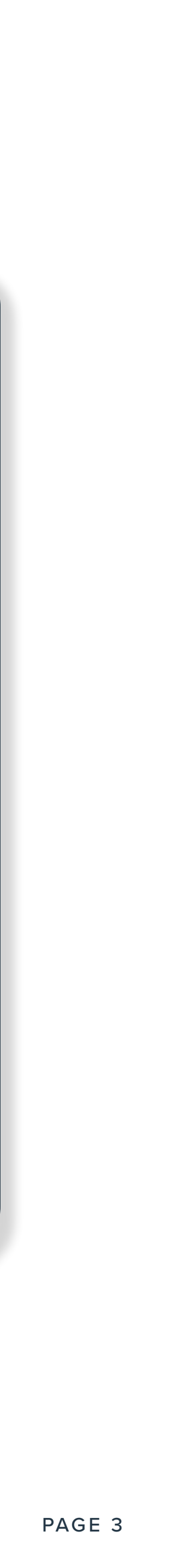

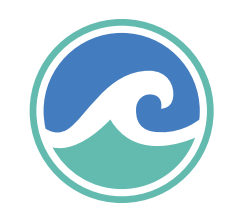

#### Step 3:

#### Click Create Application

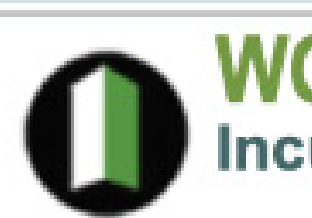

#### WORKFORCE DEVELOPMENT

Incumbent Worker Training Program (IWTP) - for Businesses -

#### Small Business Employee Training Award Menu

- **Display and Print Online Instructions Create Application** Revise Applies Create Online Application Re-Print Application View Submitted/Status of Application(s)/Award(s) **Re-Print Invoice** 
  - **Create/Print Invoice**

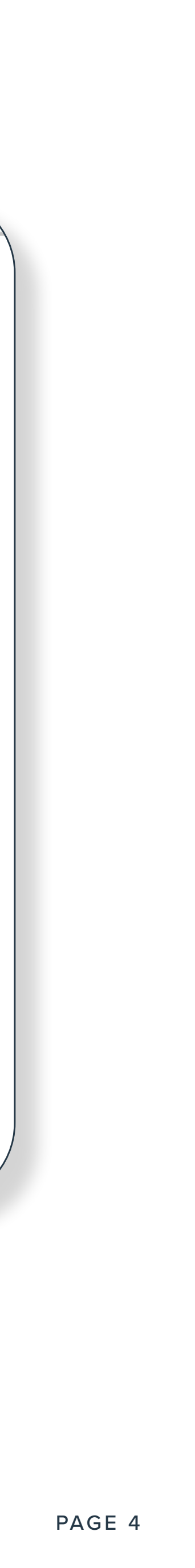

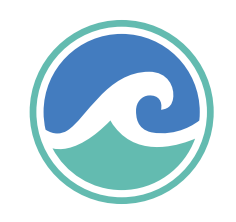

#### Step 4:

After login, a message will pop up. Click ok to proceed. iwtp.laworks.net says

NOTE: Employer must receive LWC approval, in writing, prior to the start of training.

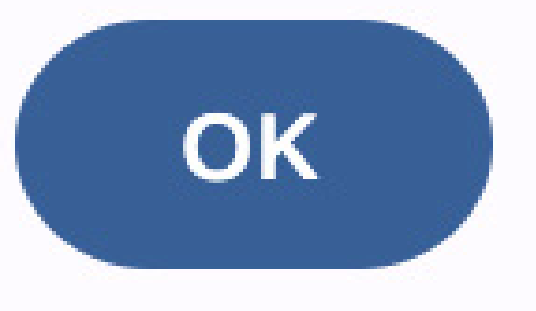

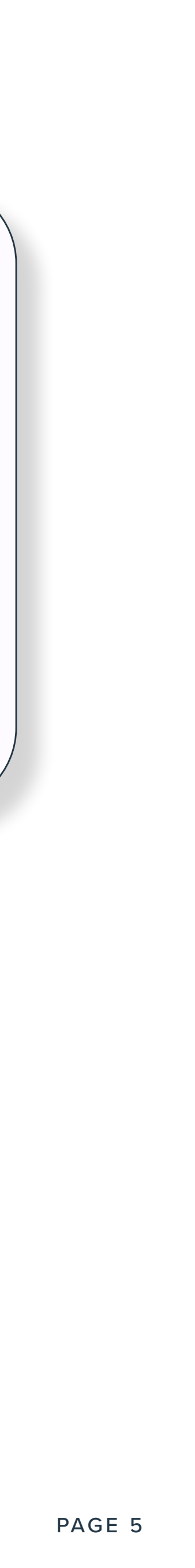

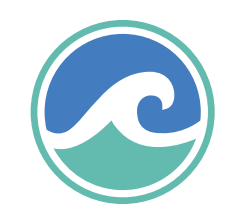

## Step 5:

Complete the fields by filling out your information.

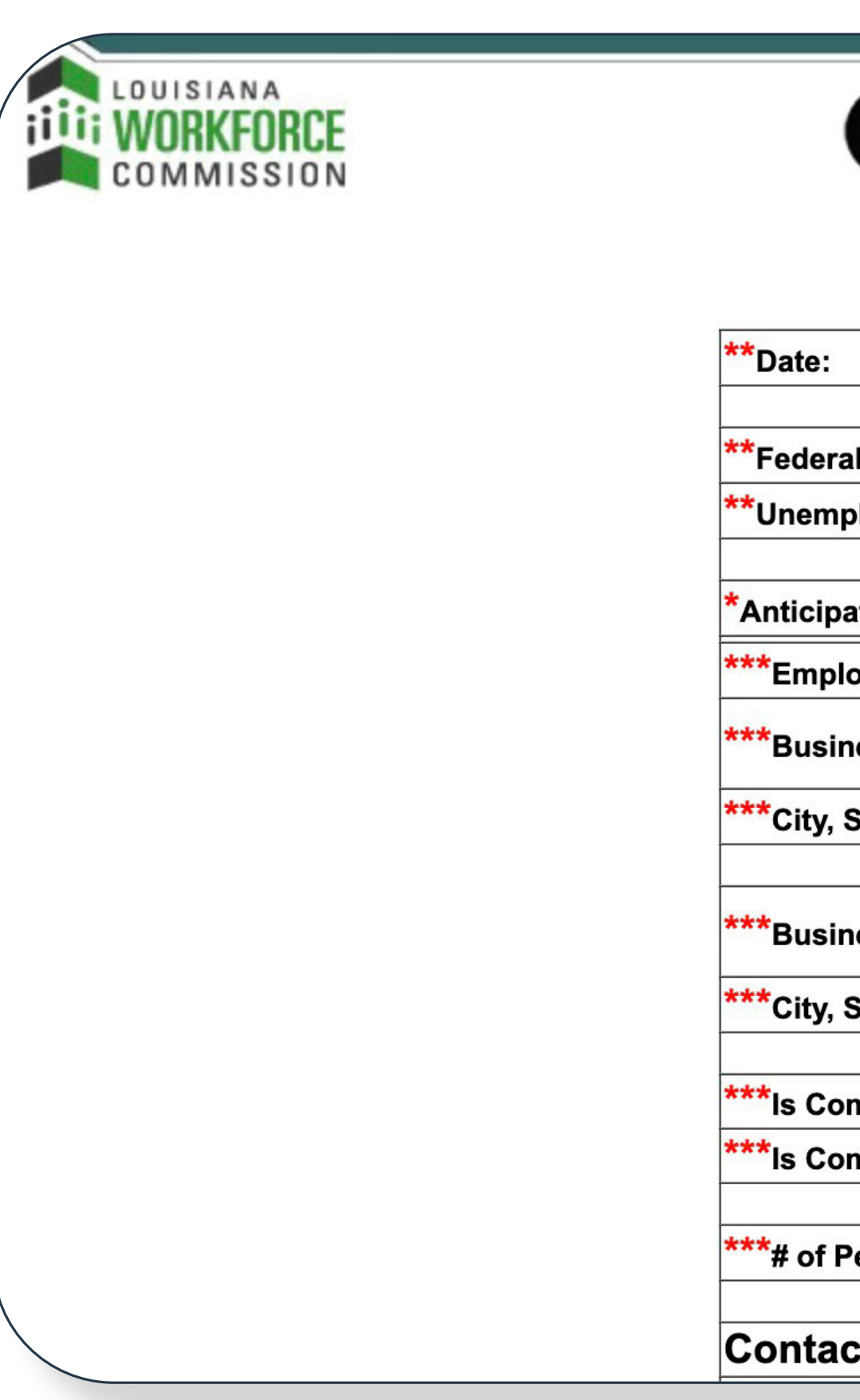

| WORKFORCE DEVELOPMENT<br>Incumbent Worker Training Program (IWTP)<br>- for Businesses - |         |       |          |  |  |
|-----------------------------------------------------------------------------------------|---------|-------|----------|--|--|
| Small Business Employ<br>Employer Applica                                               | yee Tra | ining |          |  |  |
|                                                                                         |         |       |          |  |  |
|                                                                                         |         |       |          |  |  |
| eral Tax ID No.                                                                         |         |       |          |  |  |
| mployment Insurance Account No.                                                         |         | ]     |          |  |  |
|                                                                                         |         |       | <u> </u> |  |  |
| ipated Start Date (mm/dd/yyyy)                                                          |         |       |          |  |  |
| ployer Name:                                                                            |         |       |          |  |  |
| siness Mailing Address:                                                                 |         |       |          |  |  |
| y, State, Zip Code                                                                      |         |       |          |  |  |
|                                                                                         |         |       |          |  |  |
| siness Street Address:                                                                  |         |       |          |  |  |
| y, State, Zip Code                                                                      |         |       | ··· ,,,  |  |  |
|                                                                                         |         |       |          |  |  |
| Company A Woman Owned Business?                                                         | ~       |       |          |  |  |
| Company A Minority Owned Business?                                                      | ~       |       |          |  |  |
|                                                                                         |         |       |          |  |  |
| f People currently employed by your company?                                            |         |       |          |  |  |
|                                                                                         |         |       |          |  |  |
| act Information                                                                         |         |       |          |  |  |

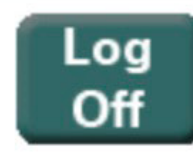

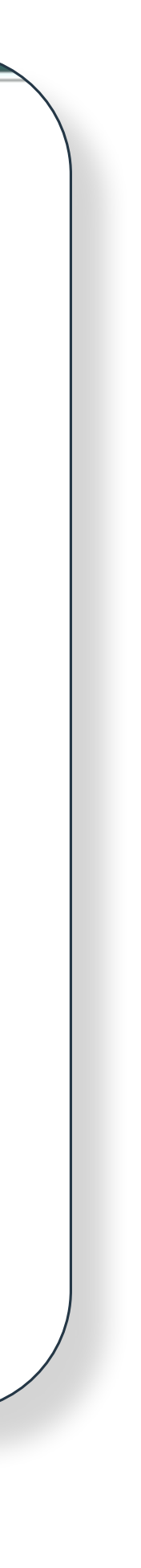

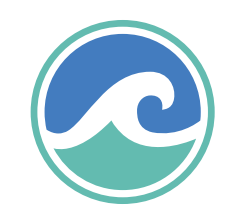

#### Step 6:

Confirm the acknowledgment by clicking the check-box.

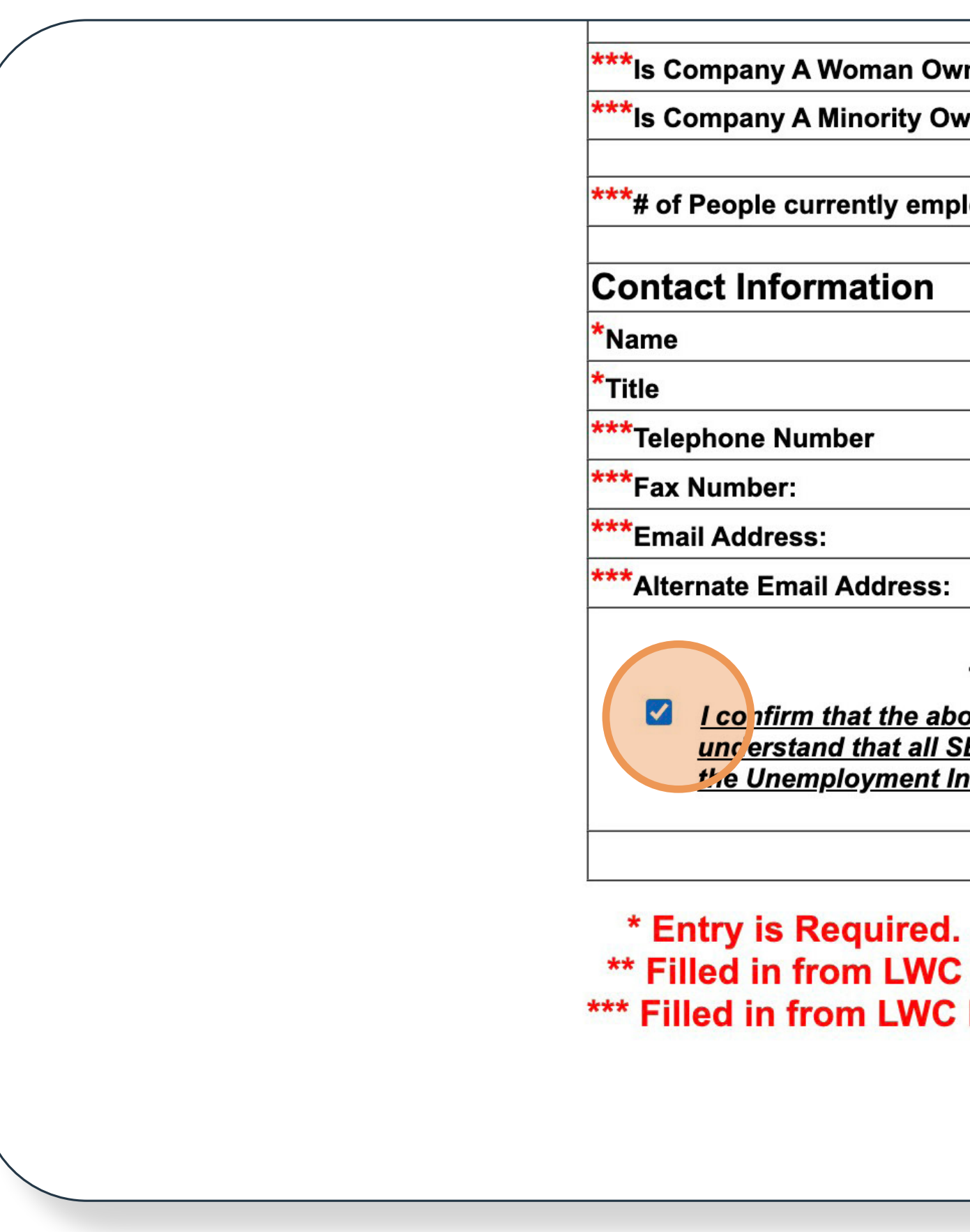

|                                                                                                    | i                                |                                                |                             | /                    |
|----------------------------------------------------------------------------------------------------|----------------------------------|------------------------------------------------|-----------------------------|----------------------|
| pany A Woman Owned Business?                                                                                                    | ~                                |                                                |                             |                      |
| pany A Minority Owned Business?                                                                                                    |                                  |                                                |                             |                      |
|                                                                                                    |                                  |                                                |                             |                      |
| ople currently employed by your company?                                                                                                    |                                  |                                                |                             |                      |
|                                                                                                    |                                  |                                                |                             |                      |
| t Information                                                                                                    |                                  |                                                |                             |                      |
|                                                                                                    |                                  |                                                |                             |                      |
|                                                                                                    |                                  |                                                |                             |                      |
| one Number                                                                                                    |                                  |                                                |                             |                      |
| imber:                                                                                                    |                                  |                                                |                             |                      |
| Address:                                                                                                    |                                  |                                                |                             |                      |
| ate Email Address:                                                                                                    |                                  |                                                |                             |                      |
| - ACKNOWLEDG<br>confirm that the above information has been<br>no erstand that all SBET Reimbursements are<br>the Unemployment Insurance Account No. | MENT<br><u>reviewe</u><br>issued | -<br>e <u>d and was upda</u><br>to the address | <u>ated as i</u><br>associa | needed &<br>ted with |
|                                                                                                    |                                  | Create Applica                                 | ition                       | Cancel               |
|                                                                                                    |                                  |                                                |                             |                      |

\*\* Filled in from LWC Records, for display only. \*\*\* Filled in from LWC Records, please make changes as necessary.

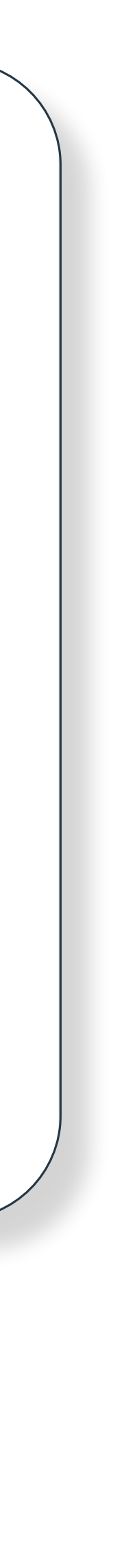

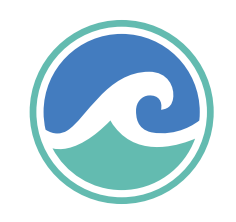

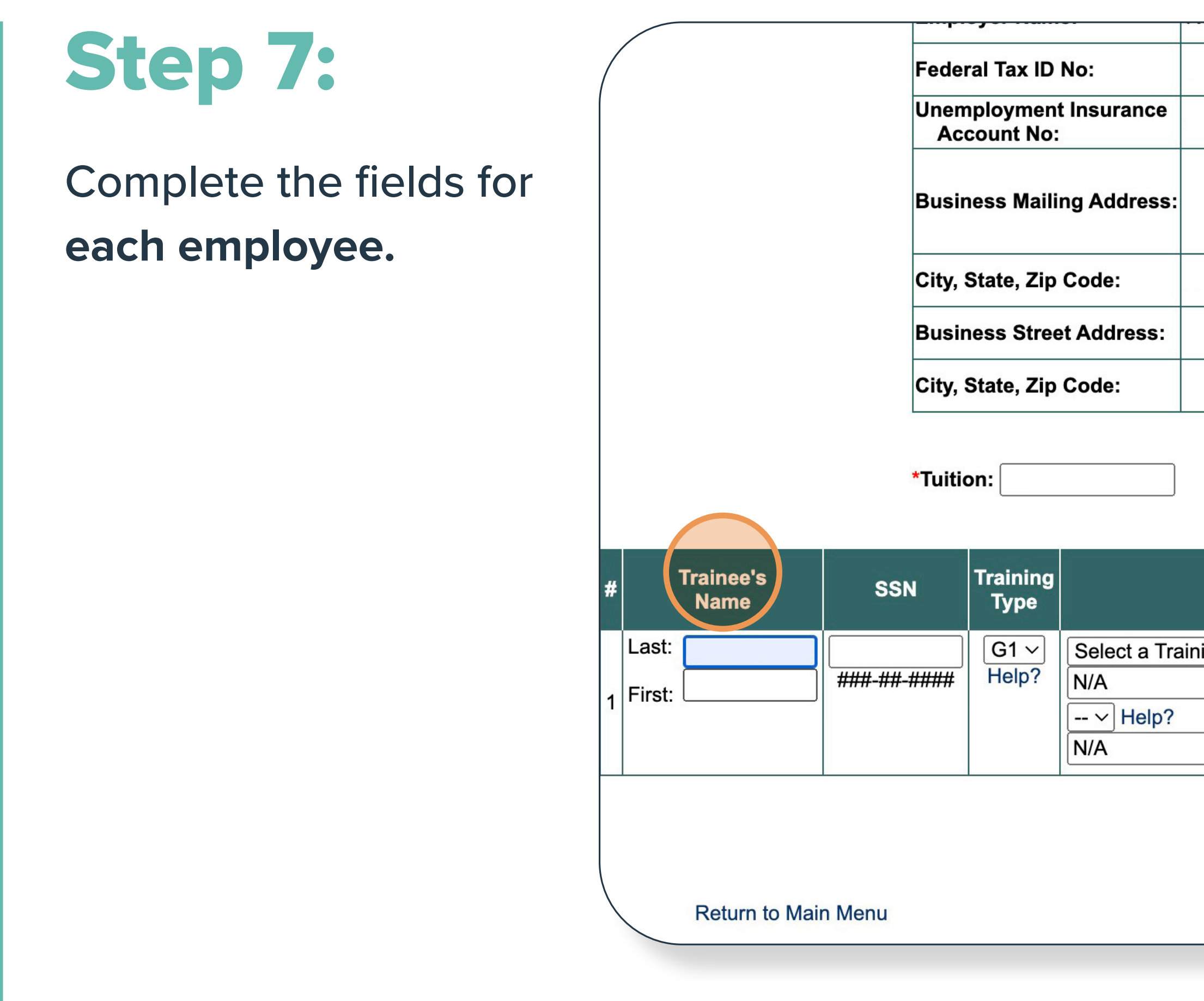

| Fax No:                                      |  |
|----------------------------------------------|--|
| Contact Person's<br>Email Address:           |  |
| Contact Person's<br>Alternate Email Address: |  |
| Is Company A Woman<br>Owned Business?        |  |
| Is Company A Minority<br>Owned Business?     |  |
|                                              |  |
|                                              |  |
| # of People currently<br>employed:           |  |

| *Texts & Manuals: | *Total Cost: | (*) Calculated automatically. |
|-------------------|--------------|-------------------------------|
|-------------------|--------------|-------------------------------|

| Training Provider                                                        | Course Title | Course<br>Hours | Current Job Title | O*NET SOC     |
|--------------------------------------------------------------------------|--------------|-----------------|-------------------|---------------|
| ining Provider from this list or use 'Help?' for more Info. $\sim$ Help? |              |                 |                   | Current:      |
|                                                                          |              |                 |                   | Training for: |
|                                                                          |              |                 |                   |               |
|                                                                          |              |                 |                   |               |
|                                                                          |              |                 |                   |               |
|                                                                          | Complete A   | App.            |                   |               |
|                                                                          |              |                 |                   |               |

Cancel Update

Return to Main Menu

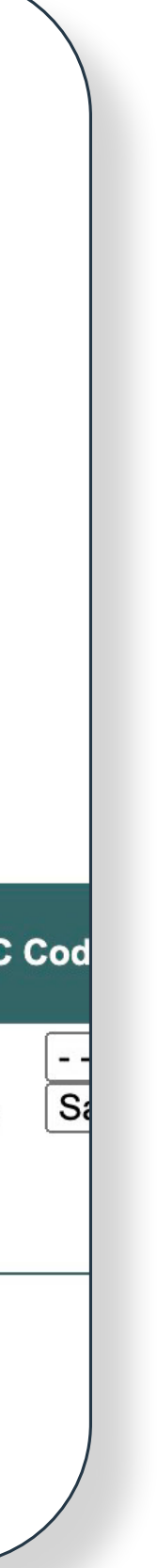

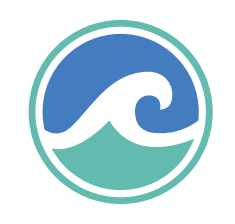

## **Step 8:**

If Brand State U is not on the Training Provider list, **type it in the** following field.

|        |                   | reae               |                        | NO:                                                |                                                                                     | Email Address:                                     |                       |                 |                   |                                      |
|--------|-------------------|--------------------|------------------------|----------------------------------------------------|-------------------------------------------------------------------------------------|----------------------------------------------------|-----------------------|-----------------|-------------------|--------------------------------------|
|        |                   | Uner<br>Ac         | nployment<br>count No: | t Insurance                                        |                                                                                     | Contact Person's<br>Alternate Email Address:       |                       |                 |                   |                                      |
|        |                   | Duri               |                        |                                                    |                                                                                     | Is Company A Woman<br>Owned Business?              |                       |                 |                   |                                      |
|        |                   | Busi               | ness Mailli            | ng Adaress:                                        |                                                                                     | Is Company A Minority<br>Owned Business?           |                       |                 |                   |                                      |
|        |                   | City,              | State, Zip             | Code:                                              |                                                                                     |                                                    |                       |                 |                   |                                      |
|        |                   | Busi               | ness Stree             | et Address:                                        |                                                                                     |                                                    |                       |                 |                   |                                      |
|        |                   | City,              | State, Zip             | Code:                                              |                                                                                     | # of People currently employed:                    |                       |                 |                   |                                      |
|        |                   | *Tuiti             | on:                    |                                                    | *Texts & Manuals:                                                                   | *Total Cost:                                       | (*) Calculated a      | automatic       | ally.             |                                      |
|        | Trainee's<br>Name | SSN                | Training<br>Type       |                                                    | Training Provider                                                                   | r                                                  | Course Title          | Course<br>Hours | Current Job Title | O*NET SOC                            |
| Last:  |                   |                    |                        |                                                    |                                                                                     |                                                    |                       |                 |                   |                                      |
|        |                   |                    | G1 ~                   | Select a Tra                                       | ining Provider from this list or use                                                | Help?' for more Info. ∽ Help?                      |                       |                 |                   | Current:                             |
| First: |                   |                    | G1 ~<br>Help?          | Select a Tra<br>Brand State                        | ining Provider from this list or use '<br>U                                         | Help?' for more Info. ~ Help?                      |                       |                 |                   | Current:<br>Training for:            |
| First: |                   | <br>####-###-##### | G1 ~<br>Help?          | Select a Tra<br>Brand State<br>Select a Pro        | ining Provider from this list or use '<br>U<br>gram of Study or use 'Help?' for me  | Help?' for more Info. ~ Help?<br>ore Info. ~ Help? | //                    |                 |                   | Current:<br>Training for:            |
| First: |                   | ###-##             | G1 ~<br>Help?          | Select a Tra<br>Brand State<br>Select a Pro<br>N/A | ining Provider from this list or use '<br>U<br>ogram of Study or use 'Help?' for ma | Help?' for more Info. ~ Help?<br>ore Info. ~ Help? | /                     |                 |                   | Current:<br>Training for:            |
| First: | _                 | ###-##             | G1 ~<br>Help?          | Select a Tra<br>Brand State<br>Select a Pro<br>N/A | ining Provider from this list or use '<br>U<br>ogram of Study or use 'Help?' for m  | Help?' for more Info. ~ Help?<br>ore Info. ~ Help? | Complete<br>Cancel Up | App.            |                   | Current:<br>Training for:            |
| First: | Return to Main    | n Menu             | G1 ~<br>Help?          | Select a Tra<br>Brand State<br>Select a Pro<br>N/A | ining Provider from this list or use '<br>U<br>ogram of Study or use 'Help?' for m  | Help?' for more Info. ~ Help?                      | Complete<br>Cancel Up | App.            | Return to Ma      | Current:<br>Training for:<br>in Menu |

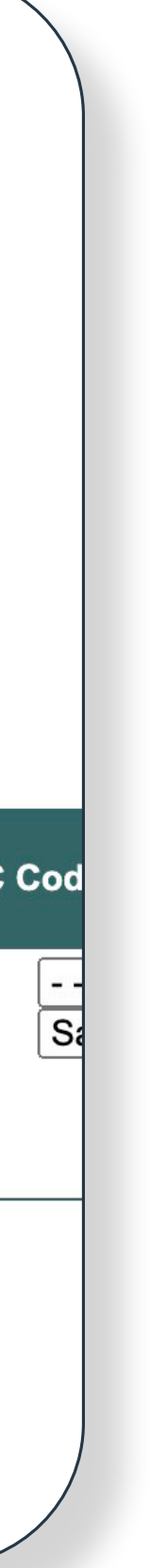

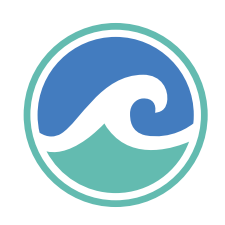

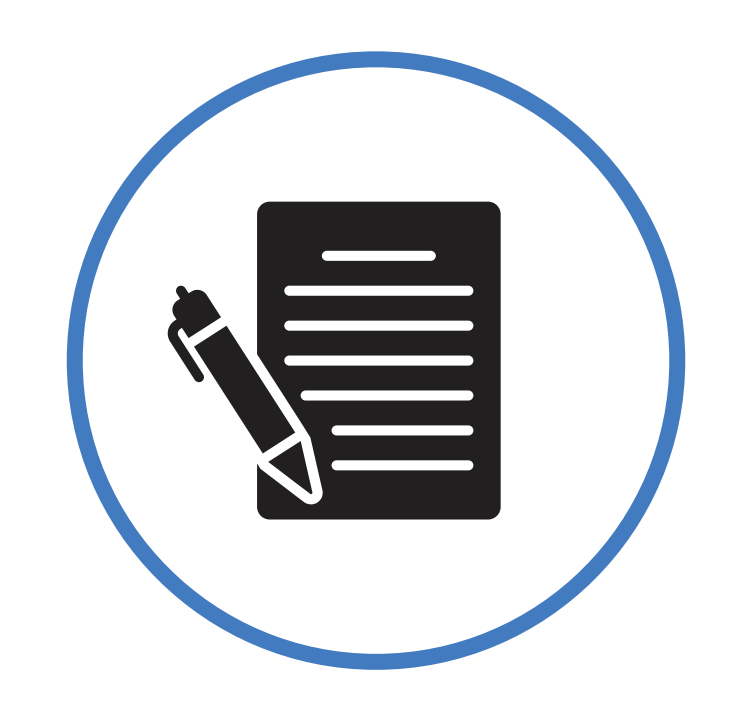

#### Step 9:

Fill out each field for the employee and then **click 'post this course'** to add the next employee.

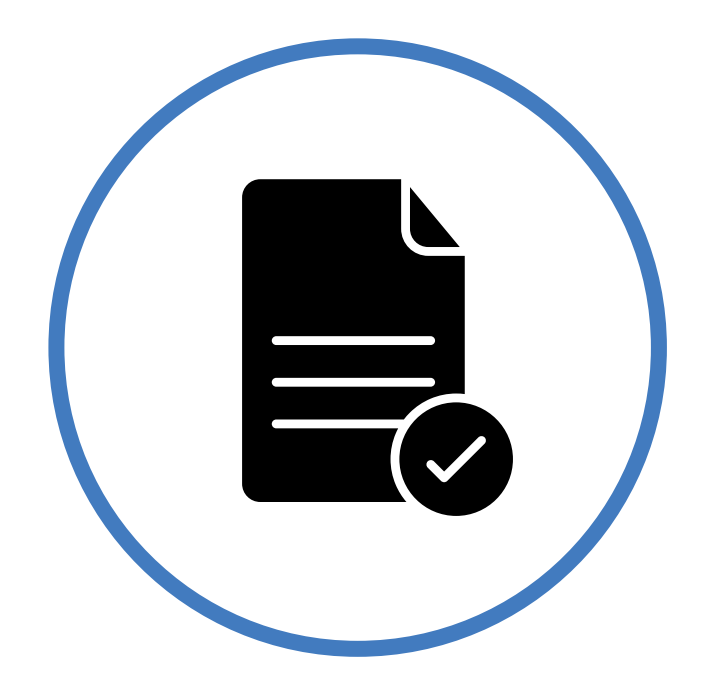

## **Step 10:**

Once all employees and courses have been entered, **click 'complete app.'** 

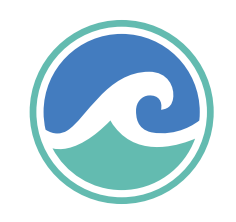

## **Step 11:**

#### Verify your eligibility by answering the following:

| ll quest | ions must be answered for submission.                                                                                                    |
|----------|----------------------------------------------------------------------------------------------------|
| 1        | Does the company have 50 employees or less?                                                                                                    |
| 2        | Is the company NOT currently receiving CUSTOMIZED training from Incumbent Worker                                                                                                    |
| 3        | Did the company list employees on the last Quarterly Tax Return.                                                                                                    |
| 4        | Is the company paying Louisiana Unemployment Insurance taxes.                                                                                                    |
| 5        | Is the company not missing quarterly return(s) for Louisiana Unemployment Insurance tax                                                                                                    |
| 6        | Has the company ever filed quarterly return(s) for Louisiana Unemployment Insurance tax                                                                                                    |
| 7        | The company does not owe Louisiana Unemployment Insurance tax.                                                                                                    |
| 8        | Is the company in a Cluster based Industry as defined in Vision 2020?                                                                                                    |
| 9        | Are all occupations to be trained classified as labor demand occupations as defined in the V                                                                                               |
| 10       | Are training costs limited to \$3,000 or less per trainee per state fiscal year (July 1-June 30)                                                                                           |
| 11       | Some of your selected training is under the policy or direct management authority of the B Select YES, to acknowledge that you are aware of this requirement.                              |
| 12       | You have manually entered a Training Provider/Program of Study. New training programs<br>and notify you accordingly.<br>Select YES, to acknowledge that you are aware of this requirement. |
| 13       | You will need to attach a copy of the company W-9 form - Request for Taxpayers Identific.<br>Select YES, to acknowledge that you are aware of this requirement.                            |
| 14       | Employee(s) being trained must either receive a pay increase or wages must be paid for the <b>Select YES</b> , to acknowledge that you are aware of this requirement.                      |
| 15       | You must receive written approval from the Louisiana Workforce Commission (LWC) price Select YES, to acknowledge that you are aware of this requirement.                                   |
| 16       | Please allow a minimum of 30 days to process the application. If the application is received <b>Select YES, to acknowledge that you are aware of this.</b>                                 |

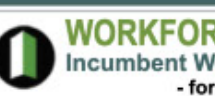

WORKFORCE DEVELOPMENT Incumbent Worker Training Program (IWTP) - for Businesses -

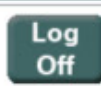

Small Business Employee Training (SBET) Program - Verification of Eligibility

Yes No verified Training Program (LWC)? verified verified verified verified verified verified verified Vorkforce Investment Act of 1998? (WIA) verified verified Board of Regents (Training Type 'G1'). You will need to attach proof that the course requested is authorized under the Program of Study selected. You must also submit the cost verification for the courses requested. 0 s (those that did not exist in the previous year), would be exempt from meeting LOIS Scorecard eligibility criteria. Upon receipt of your application, LWC staff will determine the Training Provider/Program of Study 🕏 s eligibility 0 ۲ cation Number and Certification? 0 e training hours attended. You will need to attach copy(ies) of the check/pay stubs of employee(s) being trained. At the time of reimbursement, you will be asked to submit the check/pay stub(s) covering the training period. 0 or to the start of any training. 0 ed with less than 30 days to process, the application will be rejected. 0

> WARNING! Pressing the submit button below indicates that this application is complete. No changes can be made after this button is pressed.

> > Submit

**Return to Main Menu** 

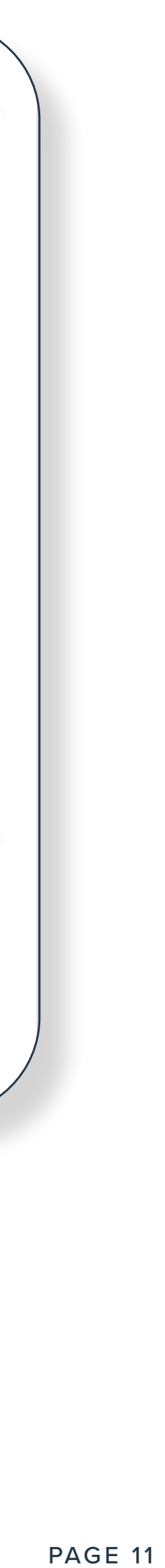

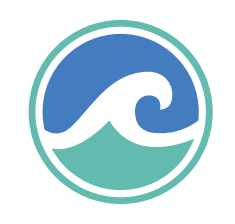

### **Step 12:**

Print & mail or fax application to workforce development.

Sign and date the printed application and send it to:

Louisiana Workforce Training Program Incumbent Worker Training Program

1001 North 23rd Street Post Office Box 94094 Baton Rouge, LA 70804-9094

| 6/9/25, 11:56 AM                                                                                                    |
|----------------------------------------------------------------------------------------------------|
| SE                                                                                                    |
| Application Date:<br>Award Number:                                                                                       |
| Employer Info                                                                                                    |
| Unemployment I                                                                                                    |
| Name                                                                                                    |
| Business Mailing                                                                                                    |
| City, St Zip                                                                                                    |
| Business Street A                                                                                                    |
| City, St Zip                                                                                                    |
| Name<br>Title<br>Phone<br>Fax<br>Email                                                                                   |
| Alternate Email                                                                                                    |
| The following do       ()     Copy of the W-9 form       ()     Copy of Check Stubs/       ()     Obtain from Trainer: H |
| Estimated Trainin                                                                                                    |
| NOTE: Emp<br>I hereby certify that all inforr<br>am aware that any false info<br>penalties for filing of false p         |
| Signature of Authorized Emp                                                                                              |
|                                                                                                    |
| https://iwtp.laworks.net/SBA_PrintApp.as                                                                                 |

| LWC/IWTP - :                                                                                                    | Small Business Employee Training Application                                                                                                    |                                                             | Print         | 1 sheet of paper |
|----------------------------------------------------------------------------------------------------|----------------------------------------------------------------------------------------------------|-------------------------------------------------------------|---------------|------------------|
| BET Appl                                                                                                    | ication                                                                                                    |                                                             | Destination   | SAVIN -          |
| Mail/Fax to: Ir<br>1<br>P                                                                                                    | ncumbent Worker Training Program<br>001 North 23rd Street<br>Post Office Box 94094                                                                                       |                                                             | Pages         | All              |
| В                                                                                                    | Baton Rouge, LA 70804-9094<br>Fa                                                                                                    | x: (225) 342-8991                                           | Copies        | 1                |
| ormation                                                                                                    |                                                                                                    |                                                             |               |                  |
| t Insurance No.                                                                                                    | Federal ID No.                                                                                                    |                                                             | Layout        | Portrait -       |
|                                                                                                    |                                                                                                    |                                                             |               |                  |
| ng Address                                                                                                    |                                                                                                    |                                                             | Color         | Color            |
|                                                                                                    |                                                                                                    |                                                             |               |                  |
| t Address                                                                                                    |                                                                                                    |                                                             | More settings | ~                |
|                                                                                                    |                                                                                                    |                                                             |               |                  |
| Iocuments MUST BE included<br>rm - Request for Taxpayers Identificati<br>ps/Pay Stubs of employee(s) to be train<br>r: Fee Sheet, Vendor Quote &/or Ageno<br>ning Start Date: | Employ Tuition Texts & Award  d with your SIGNED Application on Number and Certification. ded. da.  Estimated Training Complet                                           | yees To Train                                               |               |                  |
| aployer must receive LWC ap<br>ormation provided in this application a<br>nformation or lack of information know<br>public records, and/or forfeiture of an                   | proval, in writing, prior to start<br>and supporting documentation is true and<br>vingly made or omitted may subject me to<br>avertaining award approved under this pro- | of training.<br>correct and I<br>civil or criminal<br>gram. |               |                  |
| nployer Representative                                                                                                    | Title                                                                                                    | Date                                                        |               |                  |
| p.asp?SeqNo=38748&G1=1&G2=0&G3=0&G                                                                                                    | i4=0                                                                                                    | 1/1                                                         |               | Cancel Print     |

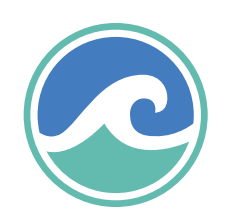

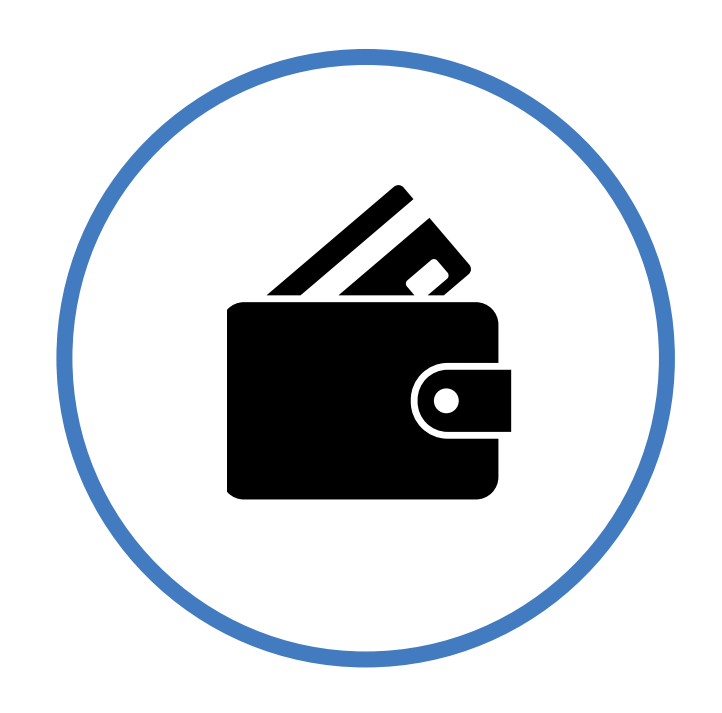

## **Step 13:**

Once approved, **register & pay** for the course.

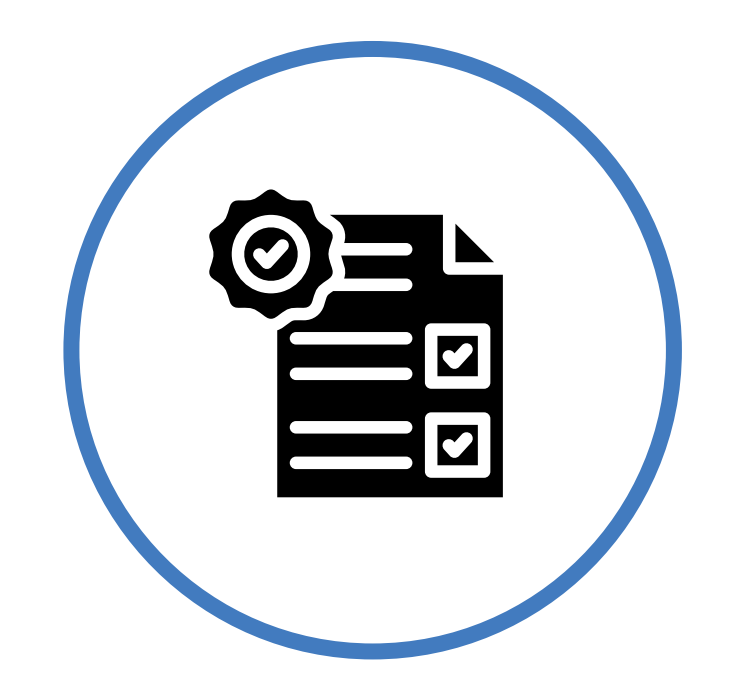

#### **Step 14:**

Upon completion of the course, your trainer will provide a certificate of completion. **Submit your certificate to workforce development** for reimbursement.

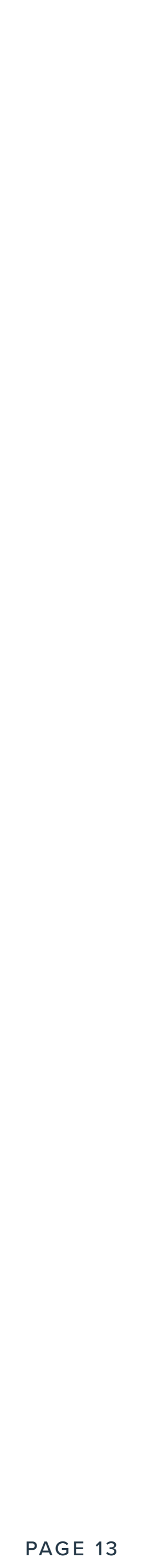

# Guestions? jaci@brandstateu.com

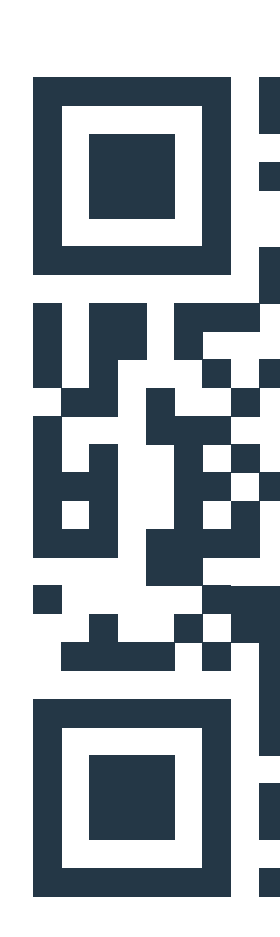

SCAN HERE FOR **MORE RESOURCES** 

# 

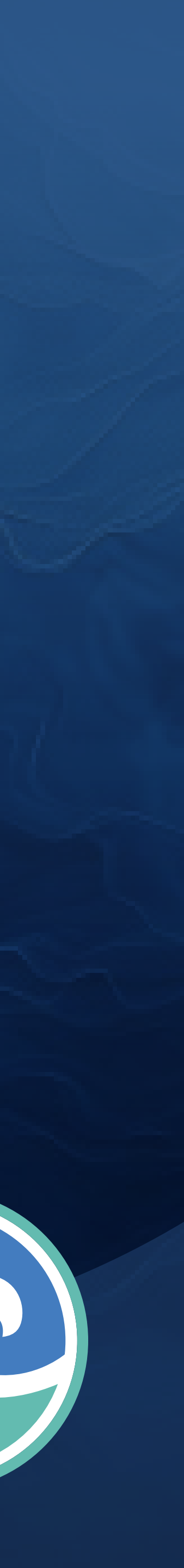